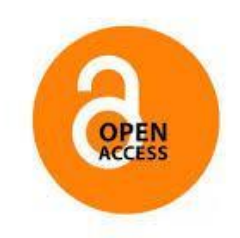

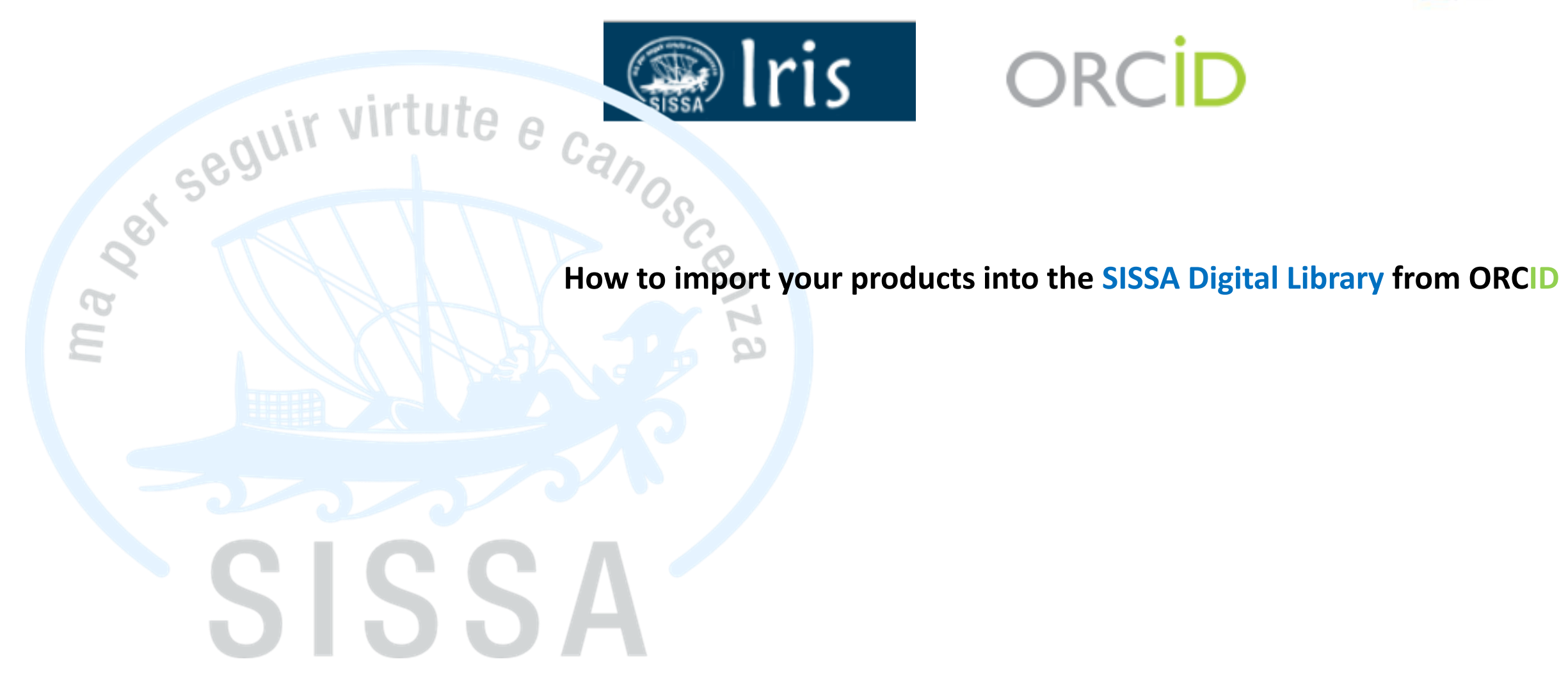

SISSA Library Maria Pia Calandra

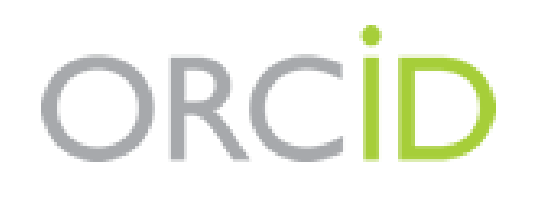

## ORCID stands for Open Researcher and Contibutor ID useful for the unique identification of authors

- The ORCID profile collects the scientific publications indicated by the author from external databases: (CrossRef, DataCite, Researcher ID, Scopus...)
- You can import your publications into the Institutional Repository SISSA Digital Library from your ORCID profile

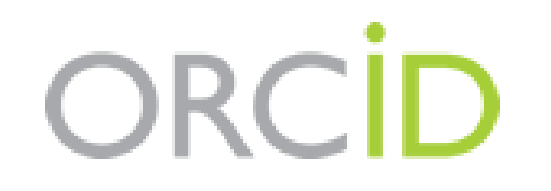

The first step for creating an ORCID profile is to connect to the site :

http://www.orcid.org

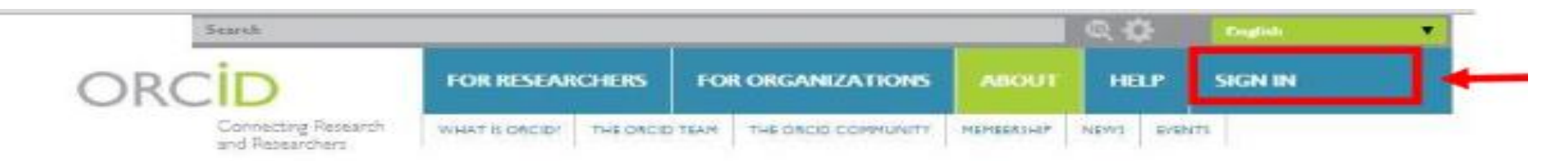

#### DISTINGUISH YOURSELF IN THREE EASY STEPS

ORCID provides a persistent digital identifier that distinguishes you from every other researcher and, through integration in key research workflows such as manuscript and grant submission, supports automated linkages between you and your professional activities ensuring that your work is recognized. Find out more.

> REGISTER Get your unique ORCID identifier Register now! Registration takes 30 seconds.

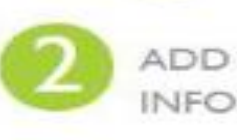

ADD YOUR Enhance your ORCID record with your professional information and link to your other identifiers (such as Scopus or ResearcherID or Linkedin).

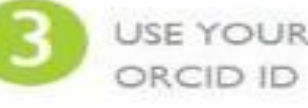

USE YOUR Include your ORCID Identifier on your Webpage. when you submit publications, apply for grants, and in any research workflow to ensure you get credit for your work.

#### MEMBERS MAKE ORCID POSSIBLE!

ORCID is a non-profit organization supported by a global community of organizational members, including research organizations, publishers, funders, professional associations, and other stakeholders in the research ecosystem.

Curious about who our members are? See our complete list of member organizations

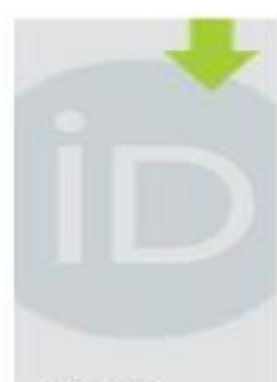

LATEST NEWS

Wed, 2015-05-20 Announcing Alice Meadows ORCID's New Communications Director

Mon. 2015-05-18 F1000 and ORCID Partner to Launch Standard for Citing Peer Review Activities.

Fri, 2015-05-15 ORCID Announces Newly Formed Global Membership Team

Thu, 2015-05-14 ORCID in Research Management in South Africa

Mon. 2015-05-04 Enabling Publication Warkform: Persistent identifiers in article submissions

| when The scopes truit The sco | pus_abstract | ] scopus_full_xml [          | api.elsevier.com/con      | api.elsevier.com/con | 🗛: Google T | raduttore | (C) Web of Science          |
|-------------------------------|--------------|------------------------------|---------------------------|----------------------|-------------|-----------|-----------------------------|
|                               |              | Search                       |                           |                      |             | a 🗘       | English                     |
|                               | OR           | CID                          | FOR RESEARCHERS           | FOR ORGANIZATIONS    | ABOUT       | HELP      | SIGN IN                     |
|                               | 0.11         | Connecting Research          | SIEN IN ABGISTER FOR AN O | KCID ID LEARN MORE   |             |           |                             |
|                               |              | and the P Deschool of Carl a |                           |                      |             | 1,343,222 | ORCID iDs and counting. See |
|                               |              |                              | Email or iD               |                      |             |           |                             |
|                               |              |                              | Email or ID               |                      |             |           |                             |
|                               |              |                              | Password                  |                      |             |           |                             |
|                               |              |                              | ( Bernard                 |                      |             |           |                             |
|                               |              |                              | hassword                  |                      |             |           |                             |
|                               |              |                              | rassword                  |                      |             |           |                             |
|                               |              |                              | Pasaword                  |                      |             |           |                             |
|                               |              |                              | Sign in                   |                      |             |           |                             |

Click on «Register for an ORCID ID»

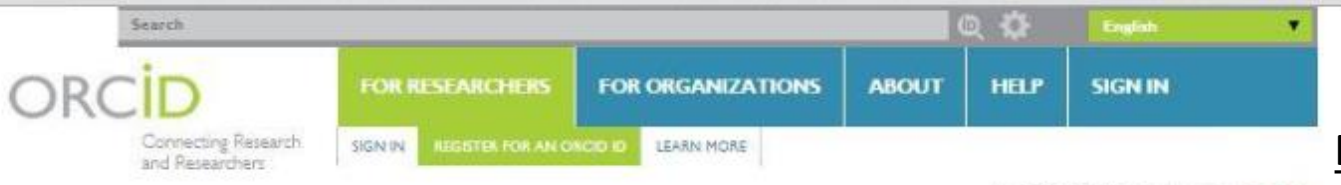

#### Register for an ORCID iD

ORCID provides a persistent digital identifier that distinguishes you from every other researcher and, through integration in key research workflows such as manuscript and grant submission, supports automated linkages between you and your professional activities ensuring that your work is recognized.

| First name                                                            |                                                                                  |
|-----------------------------------------------------------------------|----------------------------------------------------------------------------------|
|                                                                       | • 0                                                                              |
| Last name                                                             |                                                                                  |
| Email                                                                 |                                                                                  |
|                                                                       | e.,                                                                              |
| Re-enter email                                                        |                                                                                  |
|                                                                       |                                                                                  |
| Password                                                              |                                                                                  |
|                                                                       | *0                                                                               |
| Confirm password                                                      |                                                                                  |
|                                                                       | *                                                                                |
| Default privacy for new research activit                              | ies (Works, Affiliations, Funding, etc)                                          |
|                                                                       |                                                                                  |
| Notification Email                                                    |                                                                                  |
| Send me notifications about changes                                   | to my ORCID Record.                                                              |
| Send me information about ORCID                                       | events and news.                                                                 |
| Terms of Use *                                                        |                                                                                  |
| <ul> <li>I consent to the privacy policy and c<br/>Public.</li> </ul> | onditions of use, including public access and use of all my data that are marked |
| You must accept the terms and co                                      | nditions to register.                                                            |

## Fill in the highlighted fields:

**Privacy field:** 

1,343,222 ORCID iDs and counting. See more ...

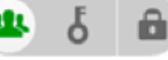

**«Everyone»:** Information can be seen by anyone visiting the site or using ORCID's public APIs

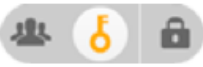

**«Trusted parties» (Limited):** Information can be seen by any **«Trusted parties»** that you have authorized to connect to your ORCID record.

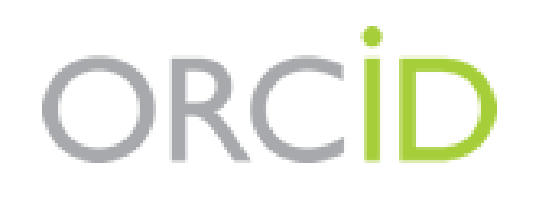

There are three ways to add works to your ORCID record yourself:

- 1) Add works by direct import from other systems (CrossRef, DataCite, Scopus...) Recommended -
- 2) Import via BibteX
- 3) Add works manually

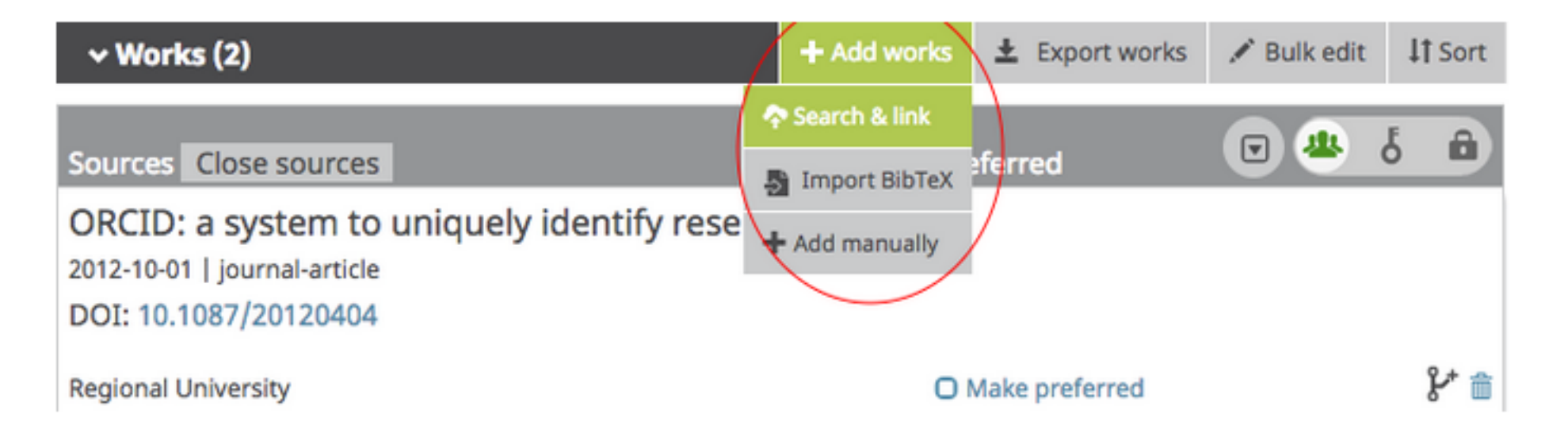

Which search & link wizard(s) should you choose? Select one that matches your geographic or subject areas of research.

#### With «Search & link» you connect to external databases

# ORCID IDs uthor ID: 6506172309

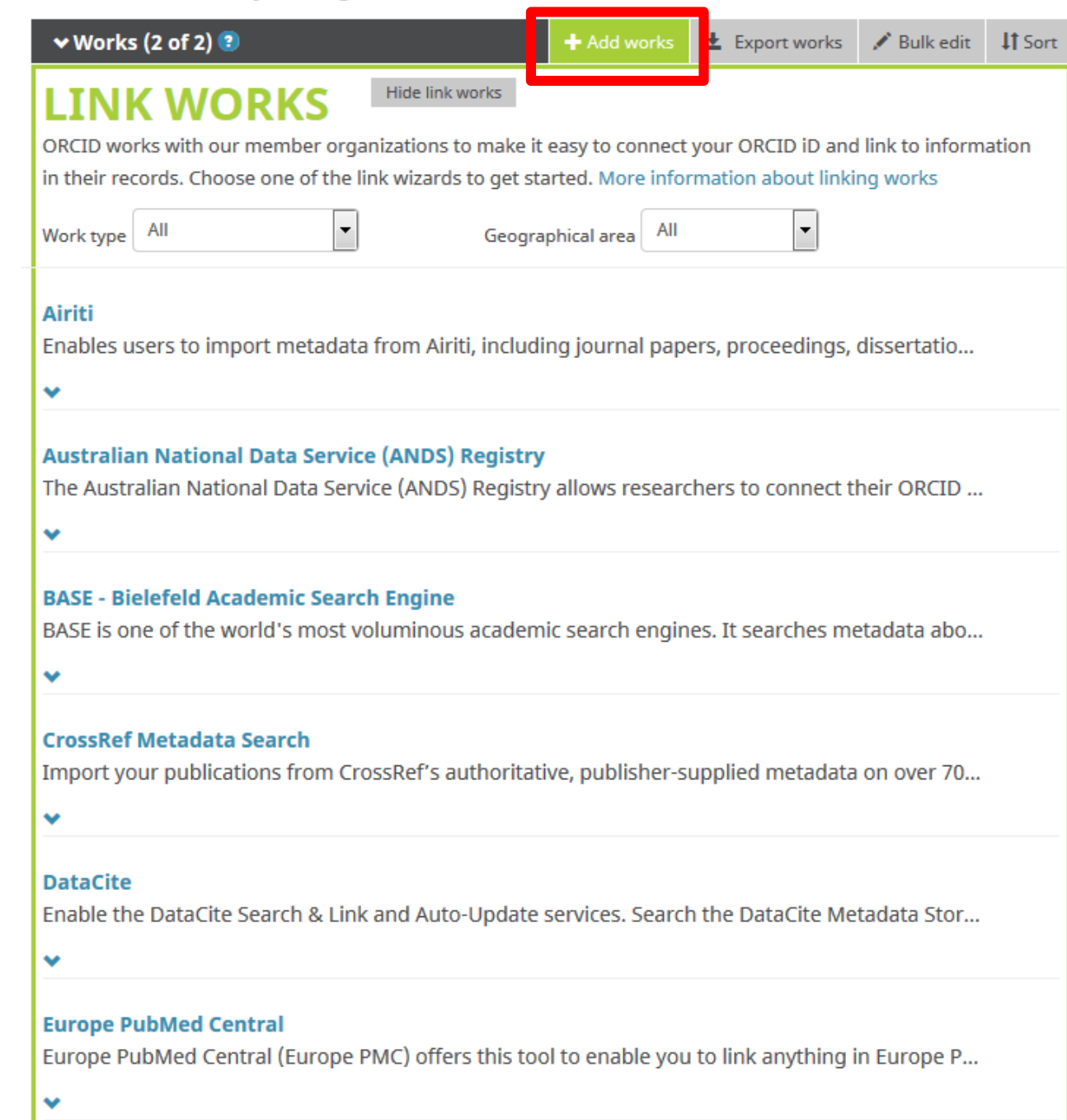

ISNI

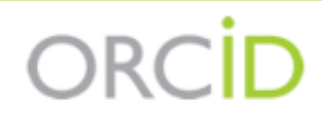

#### Sofia Maria Hernandez Garcia

https://orcid.org/0000-0001-5727-2427 🗸

#### DataCite 🕑

(Not You?)

has asked for the following access to your ORCID Record

# 👁 C

#### «Trusted organization»

Add or update your biographical information Add or update your research activities Read your limited-access information

Your «Trusted organization» are listed in your «ACCOUNT SETTINGS»

When you grant your permission to an organization this becames:

This application will not be able to see your ORCID password, or other private info in your ORCID Record. Privacy Policy.

# Authorize Deny

Granting permission as a trusted organization

You decide whether to grant or deny permission to the organization. When you grant permission, that organization becomes a **trusted organization** and is listed in the Trusted organizations section of your <u>account settings</u>.

Watch our short video about how to connect your ORCID iD with research systems to grant access as a trusted organization.

|     |                                        |                 |          |                   |                 | 🗖 🔍 🌣    | English  | • |
|-----|----------------------------------------|-----------------|----------|-------------------|-----------------|----------|----------|---|
| ORC |                                        | FOR RESEARCH    | ERS      | FOR ORGANIZATIONS | ABOUT           | HELP     | SIGN OUT |   |
|     | Connecting Research<br>and Researchers | MY ORCID RECORD | INBOX (2 | ACCOUNT SETTINGS  | DEVELOPER TOOLS | LEARN MC | DRE      |   |

4,766,611 ORCID iDs and counting. See more...

| ORCID ID                                                    | Account setting                            | Se                           |
|-------------------------------------------------------------|--------------------------------------------|------------------------------|
| https://orcid.org/0000-0001-8824-785<br>View public version | <sup>7</sup> Email and contact preferences | Edit                         |
|                                                             | Language display preferences               | Edit                         |
|                                                             | ORCID inbox notifications                  | Edit                         |
|                                                             | Password                                   | Edit                         |
|                                                             | Visibility preferences                     | Edit                         |
| In «Account settings» you can modify                        | Security question                          | Edit                         |
| your profile data                                           | Deactivate account                         | Deactivate this ORCID record |
|                                                             | Remove duplicate record                    | Remove duplicate record      |
| rou can also modify the «visibility preferences»            | Two-factor authentication                  | Edit                         |
|                                                             |                                            |                              |

# Trusted organizations•

| Trusted organization                                           | Approval date | Access type                                                                          |   |
|----------------------------------------------------------------|---------------|--------------------------------------------------------------------------------------|---|
| CrossRef Metadata<br>Search<br>https://search.crossref.o<br>rg | 2018-04-23    | Read your limited-access<br>information Add or<br>update your research<br>activities |   |
| CINECA - Italian National<br>ORCID Hub                         | 2018-04-23    | Read your limited-access information Add or                                          | â |

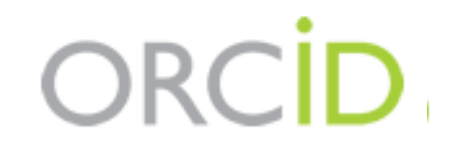

More information about ORCID:

https://orcid.org/help

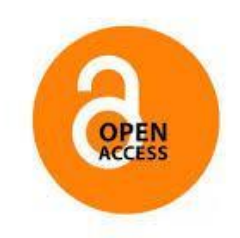

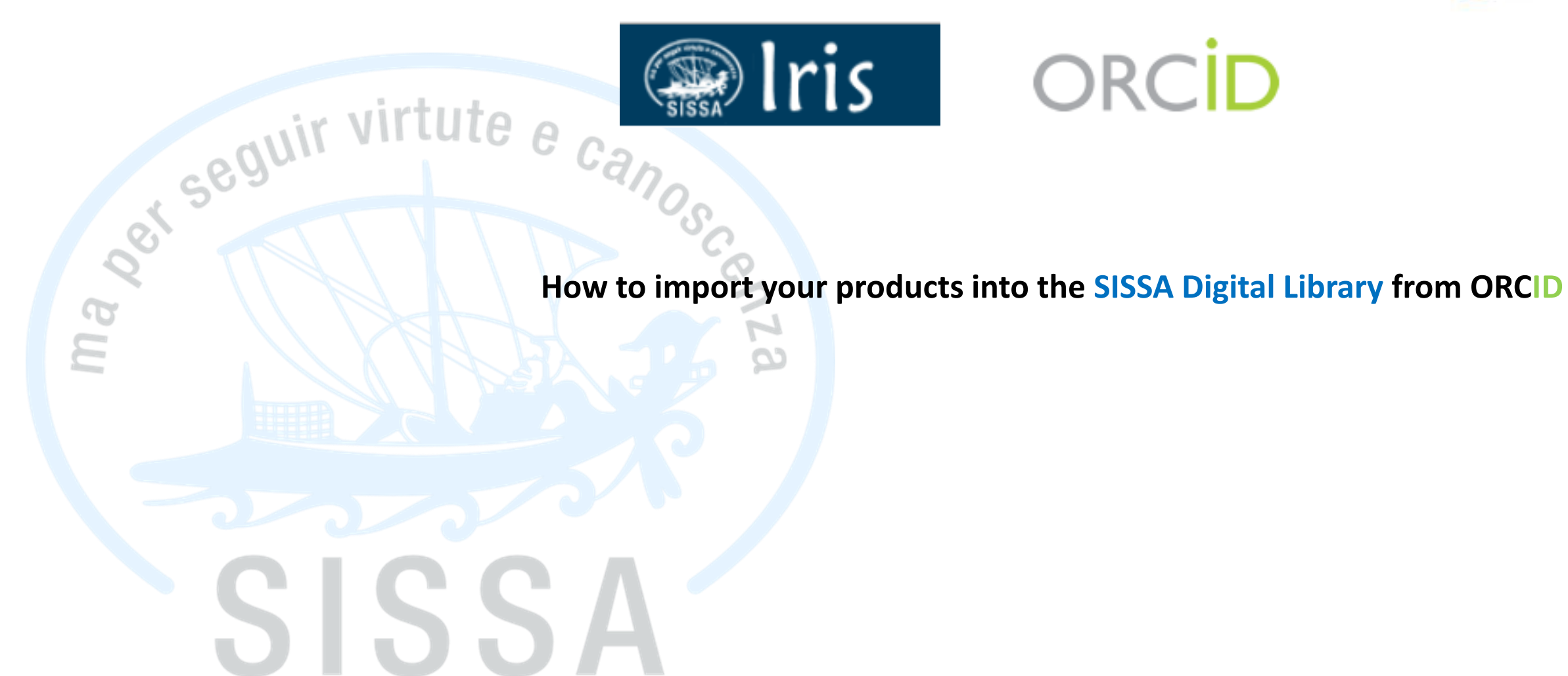

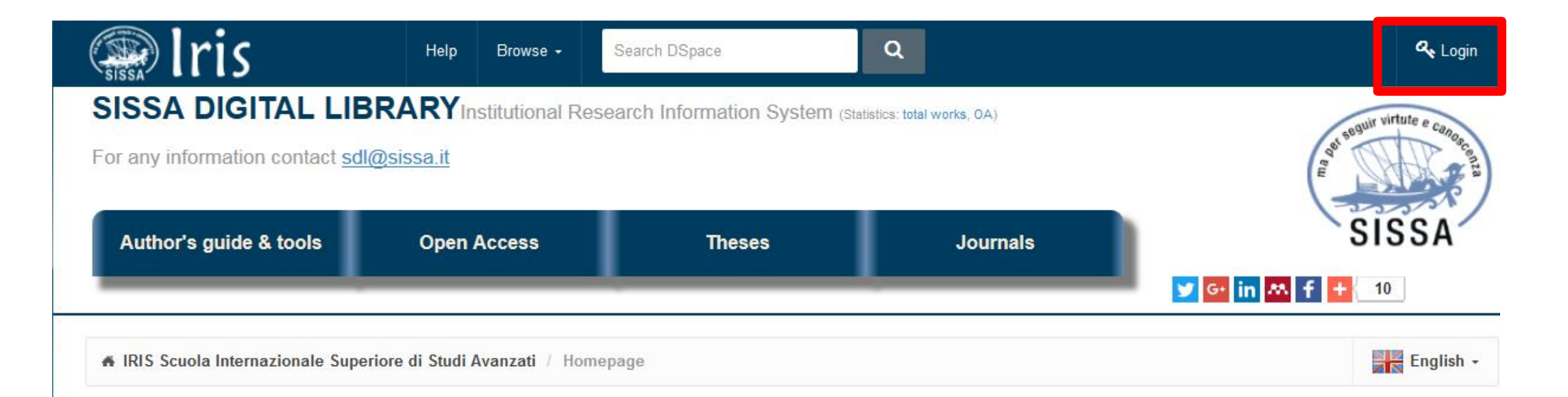

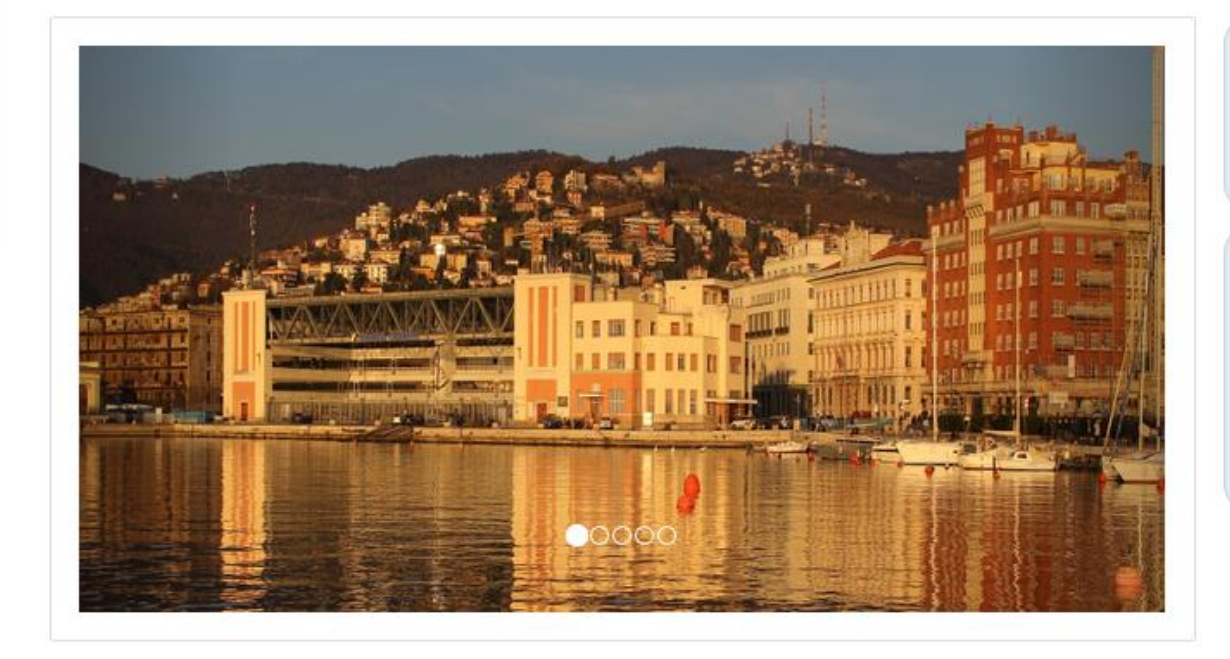

#### NEWS – PROBLEMS TO LOG IN IRIS? Guides Open Access

#### **SISSA Preprints Archive**

In the SISSA Preprints Archive are stored the not-referred manuscripts of the SISSA authors. Sending the pdf file of your preprint to preprint@sissa.it, you can demand that it is archived in the specific repository.

| Iris                 |   | New item      | Help              |                     |                           |                  | Personal view <i></i> ≁ | Maria Pia Calandra -   |
|----------------------|---|---------------|-------------------|---------------------|---------------------------|------------------|-------------------------|------------------------|
| R Maria Pia Calandra |   | A Products De | esktop / MyDSpa   | ce                  |                           |                  |                         | Profile                |
| Home                 | Q | Products      | s Desktor         | 1                   |                           |                  |                         | About IRIS             |
| Product              | Ø | Please check  | in your DSpac     | e: 1) if you can s  | ee all of your products;  | 2) If the «      | Workflow state» of      | your products is       |
| Reports and Analysis | ⊞ | «To be valida | ited» or «Definit | ive». In case of pr | oblems, send an e-mail t  | o <u>sdl@sis</u> | <u>sa.it</u> .          |                        |
|                      |   | Author's Gu   |                   | Inese               | 5                         | пеір             |                         |                        |
|                      |   | My submission | 45 Items          | to be validated 1   | Identification to be appr | oved             |                         |                        |
|                      |   | Search        |                   | Q                   | Show 10 $\vee$ red        | cords Show       | v / hide columns Ex     | port ▼ Upload a view ▼ |
|                      |   |               |                   |                     |                           |                  |                         |                        |
|                      |   |               |                   |                     |                           |                  |                         |                        |

**Choose «Profile» from the dropdown menu (under your name)** 

| Iris                 |   | Aiuto            |                        |                     |              | drop login as | Personal view <del>-</del> | Marco Marin + |
|----------------------|---|------------------|------------------------|---------------------|--------------|---------------|----------------------------|---------------|
| Marco Marin          |   | 🖌 Home / Profi   | le                     |                     |              |               |                            | English -     |
| Home                 | Q | Edit Profile     |                        |                     |              |               |                            |               |
| Product              | Ø |                  |                        |                     | $\bigcirc$   |               |                            |               |
| My DSpace            |   |                  |                        |                     | K            |               |                            |               |
| Advanced Search      |   |                  |                        | (here               |              |               |                            |               |
| Reports and Analysis | ⊞ |                  |                        |                     |              |               |                            |               |
|                      |   | Personal Data    | Addresses and Contacts | Internal experience | External IDs | Security      |                            |               |
|                      |   | Personal data    |                        |                     |              |               |                            |               |
|                      |   | Firstname        | 100                    |                     |              |               |                            |               |
|                      |   | Last name        |                        | Choose the fo       | orm «Exte    | ernal IDs     | »                          |               |
|                      |   | Nationality      |                        |                     |              |               |                            |               |
|                      |   | Date of birth    |                        |                     |              |               |                            |               |
|                      |   | Country of birth | Italy                  |                     |              |               |                            |               |
|                      |   | Place of birth   | Trieste                |                     |              |               |                            |               |

#### SCOPUS

| Scopus ID                                                                | 56735452300                                                                                      |                                               |
|--------------------------------------------------------------------------|--------------------------------------------------------------------------------------------------|-----------------------------------------------|
|                                                                          | • For information about scopus ID click <u>here</u>                                              |                                               |
| C THOMSON REUTERS                                                        |                                                                                                  |                                               |
| Researcher ID                                                            |                                                                                                  |                                               |
|                                                                          | • For information about researcher ID click <u>here</u>                                          |                                               |
| ORCID                                                                    |                                                                                                  | Enter your ORCID ID                           |
| ORCID                                                                    | 0000-0002-9241-7342                                                                              | Grant IRIS your authorization to collect your |
|                                                                          | • For information about ORCID click <u>here</u>                                                  | data from your ORCID profile                  |
| Servizio di integrazio<br>Per creare o risincron<br>Autorizzazione conce | one con con Italian National ORCID Hub<br>izzare un ORCID: clicca qui.<br>ssa ad IRIS: <b>Si</b> |                                               |
| Por autorizzaro ultorio                                                  | ni applicazioni attraverso l'HUB Nazionale ORCID cliccare qui                                    |                                               |

Coorde

| LinkedIn ID        |                                                          |
|--------------------|----------------------------------------------------------|
|                    | • For information about ORCID click <u>here</u>          |
| facebook.          |                                                          |
| Facebook ID        |                                                          |
|                    | • For information about Facebook click <u>here</u>       |
| twitter            |                                                          |
| Twitter ID         |                                                          |
|                    | <b>1</b> For information about Twitter click <u>here</u> |
| () Impactstory     |                                                          |
| Link all'eventuale |                                                          |
| Impactstory        | Per informazioni su Impactstory clicca <u>qui</u>        |
|                    | Undo Save                                                |

#### At th end save your record

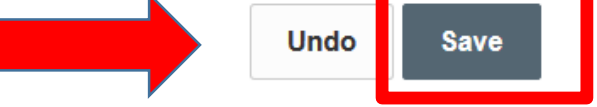

| Image: Second Second Secon |                      |   |                 |                 |                |             |          |                |                         |                      |          |
|----------------------------------------------------------------------------------------------------|----------------------|---|-----------------|-----------------|----------------|-------------|----------|----------------|-------------------------|----------------------|----------|
| Marco Marin  Marco Marin  Marco Marin  More  Products Desktop / My DSpace  Products Desktop  Products Desktop  Please check in your DSpace: 1) if you can see all of your products; 2) If the «Workflow state» of your products and Analysis  Please check in your DSpace: 1) if you can see all of your products; 2) If the «Workflow state» of your products and Analysis  Muthor's Guides & Tools  My submissions 31  Items to be validated  Identification to be approved                                                                                                    | SISSA Iris           |   | New item        | Help            |                |             | dro      | p login as     | Personal view           | v-                   |          |
| Home  Product Product Please check in your DSpace: 1) if you can see all of your products; 2) If the «Workflow state» of your products; and Analysis Author's Guides & Tools Author's Guides & Tools My submissions 31 Items to be validated Identification to be approved                                                                                                    | Marco Marin          |   | # Products Desk | top / My DSpace |                |             |          |                |                         | Englis               | sh -     |
| Product   Reports and Analysis     Author's Guides & Tools     Theses     Help     My submissions     Items to be validated     Items to be validated     Identification to be approved                                                                                                    | Home                 | Ø | Products        | Desktop         |                |             |          |                |                         |                      |          |
| Reports and Analysis     Author's Guides & Tools     My submissions     31   Items to be validated   Identification to be approved   C                                                                                                    | Product              |   | Please check in | your DSpace: 1) | if you can see | all of yo   | ur prod  | ucts; 2) If th | e «Workflow             | state» of your produ | ucts     |
| Author's Guides & Tools Theses Help          My submissions 31       Items to be validated       Identification to be approved                                                                                                    | Reports and Analysis | ⊞ |                 |                 |                | , obienna   | , sena t |                | <u>541(0,51554.11</u> . |                      |          |
| My submissions 31 Items to be validated Identification to be approved                                                                                                    |                      |   | Author's Guide  | es & Tools      | Theses         |             |          | Hel            | p                       |                      |          |
| Search Show 10 x records Show / hide columns Export T Upload a vie                                                                                                    |                      |   | My submissions  | 31 Items to be  | e validated I  | dentificati | on to be | approved       | lumas                   |                      | <b>T</b> |

### Come back on your «desktop products»

**Choose «New Item»** 

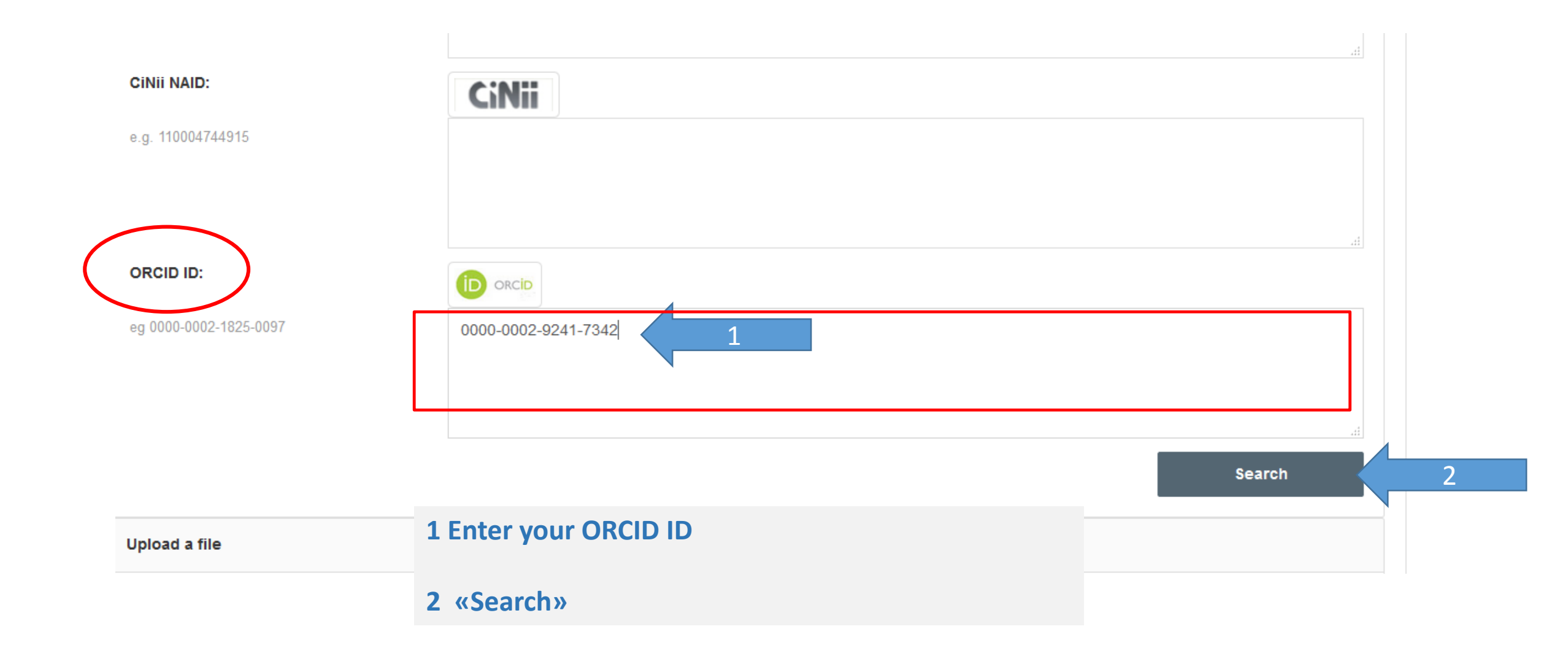

# New submission: get data from bibliographic external service

| Search Form                                    | Results           |                                                                                                    |                                       |                         |                    |   |  |
|------------------------------------------------|-------------------|----------------------------------------------------------------------------------------------------|---------------------------------------|-------------------------|--------------------|---|--|
| Select one or mor                              | e record and cl   | oose the appropriate collection                                                                    |                                       |                         |                    |   |  |
| Select all                                     |                   | Select publication type                                                                            |                                       | - Apply to al           | П                  |   |  |
| Import: 🔽                                      |                   |                                                                                                    | Select publication type               |                         | •                  | 2 |  |
|                                                |                   |                                                                                                    |                                       | Hide this record        | See record details |   |  |
| propos du do<br>Marin, M.<br>2015<br>Import: ☑ | cument {''}L      | e Bonneur, {\'e}man{\'e} de la Libert{\'e}{''}. Lettre [de R                                       | Select publication type               | onnu, non dat{\'e}e [17 |                    |   |  |
|                                                |                   |                                                                                                    |                                       | Hide this record        | See record details |   |  |
| Was there a I<br>MONTAGNAR                     | Montagnard        | vocabulary? the lexicon and the political choices of th<br>QUE ET LES CHOIX POLITIQUES MONTAGNARDS | Montagnards compared with other       | deputies   Y A-T-IL DE  | S MOTS DES         |   |  |
| <i>Marin, M.</i><br>2015                       | Marin, M.<br>2015 |                                                                                                    | 1. Select your favourite ORCID record |                         |                    |   |  |
|                                                |                   |                                                                                                    |                                       |                         |                    |   |  |
| Import sele                                    | cted records      | 3                                                                                                  | 2. Select the publication             | ation type              |                    |   |  |